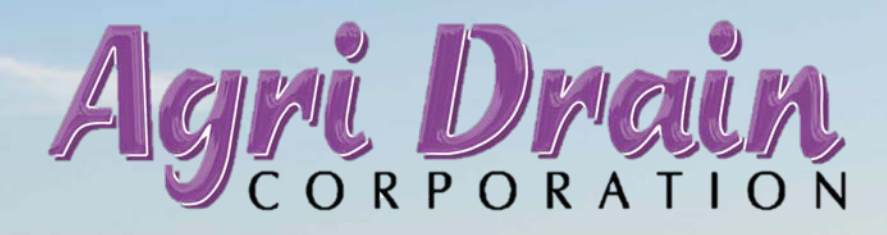

Smart Drainage

Technical service provided by:

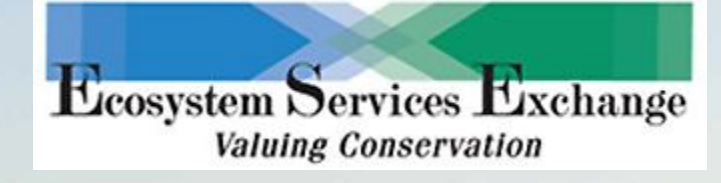

G

#### With Agri Drain's Smart Drainage System, you control the water level in your field remotely.

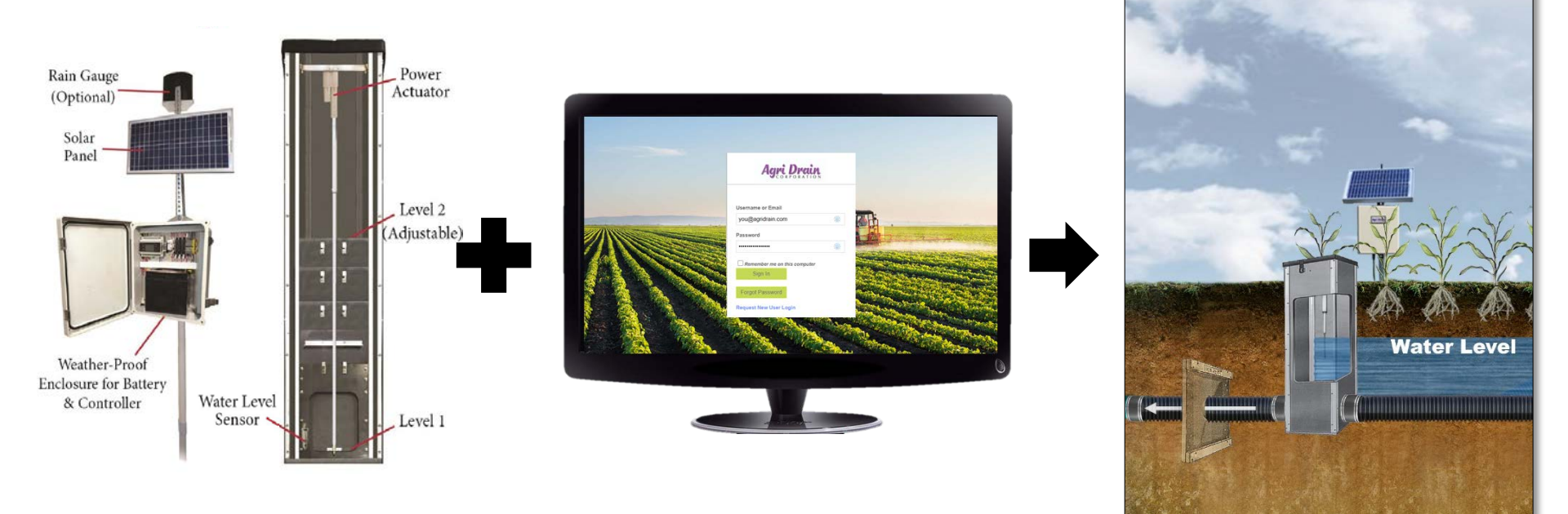

Automated Water Level Control Structure

#### **Smart Drainage Website**

Agri Drain

#### **Field Water Level**

#### The Smart Drainage System gives you the ability to maximize yields while reducing nutrient loss.

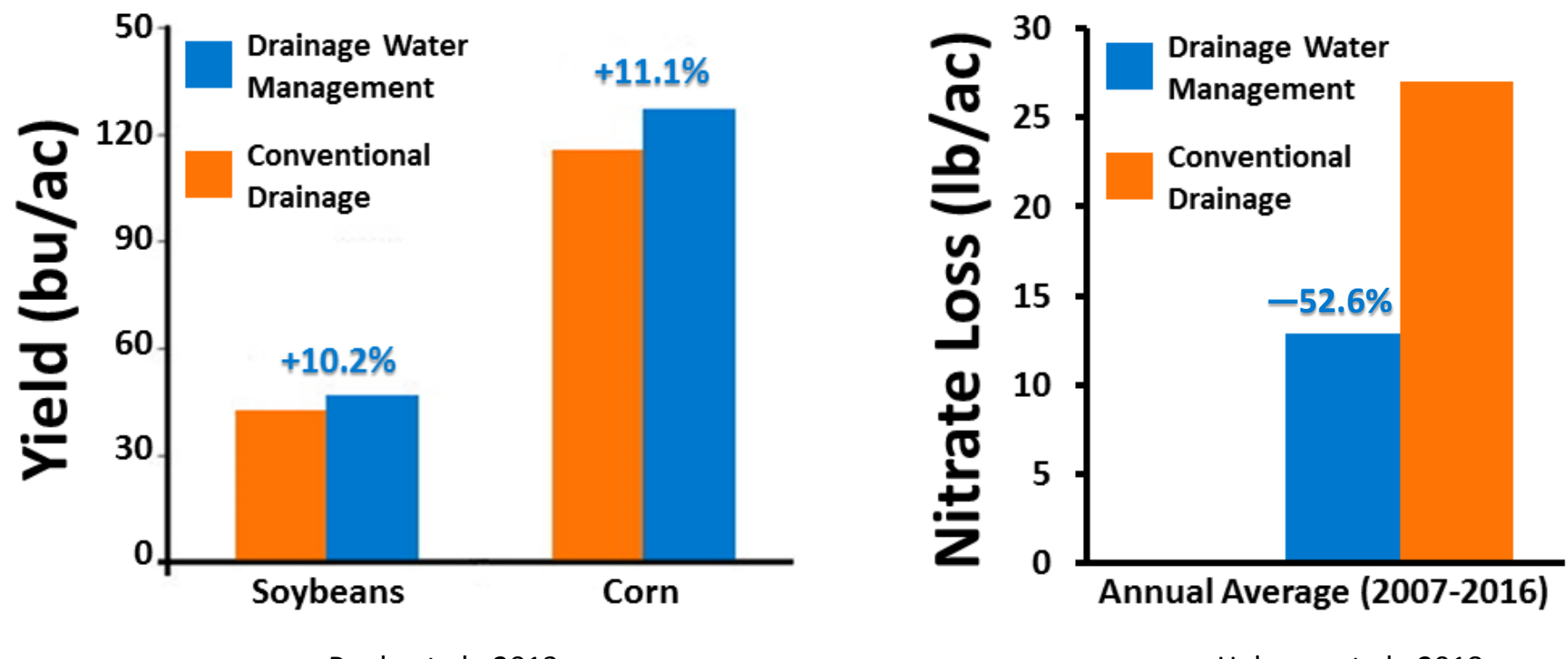

Poole et al., 2013

Helmers et al., 2018

The Smart Drainage System helps protect your field from two of the most common causes of crop loss.

#### **Causes for Loss (1955-2010)**

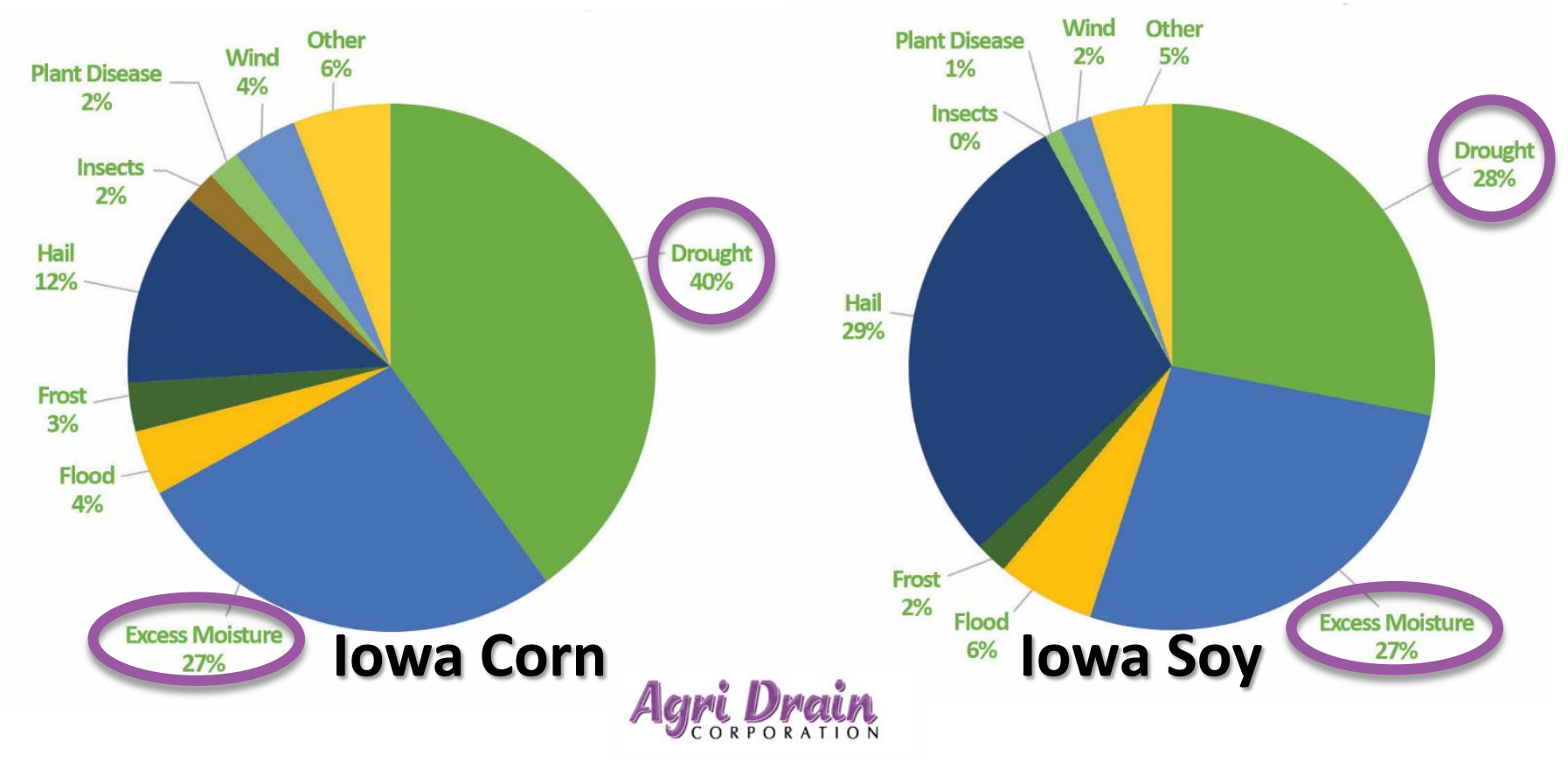

### The water level is optimized for each season and soil moisture condition.

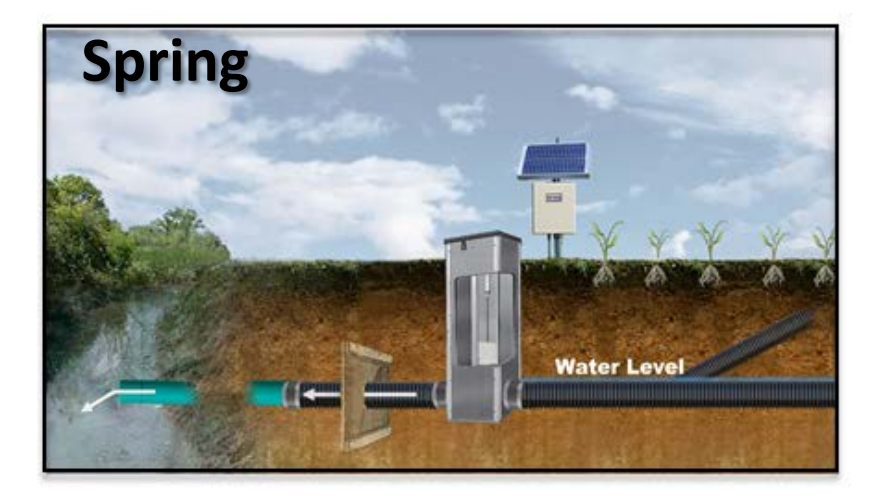

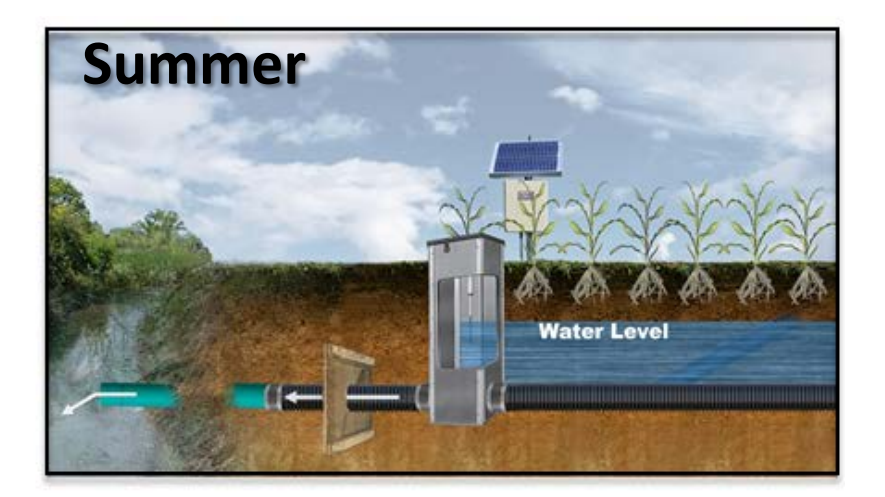

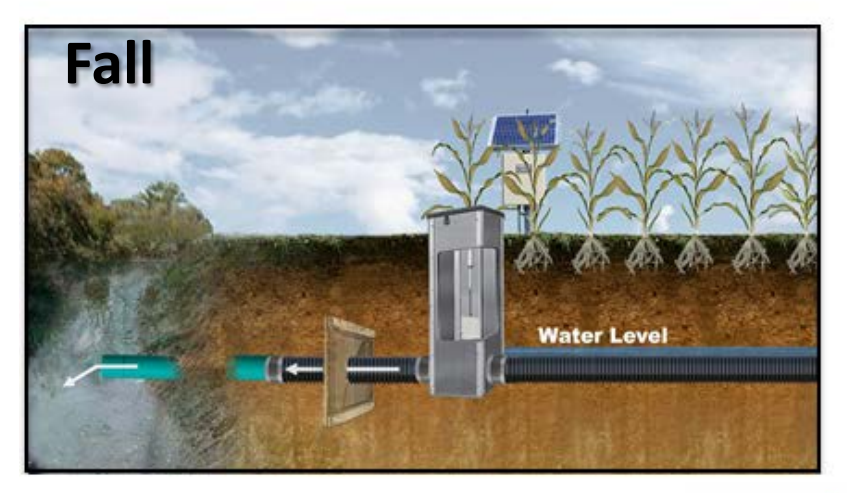

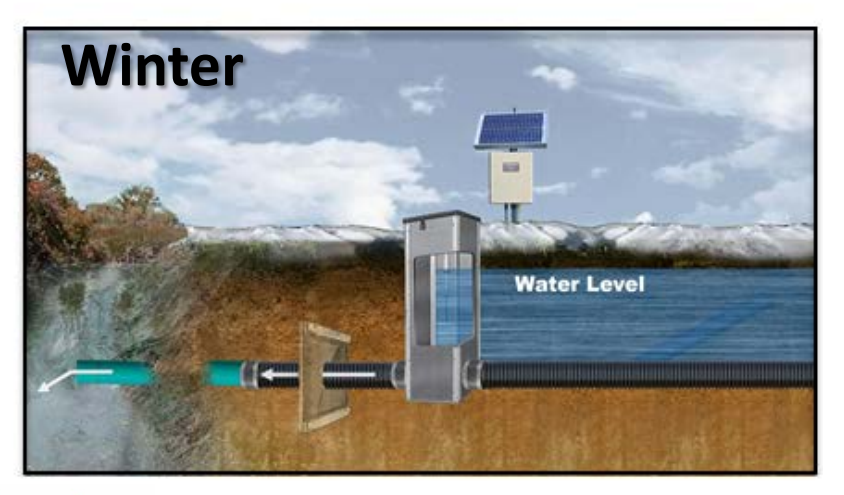

#### The Automated Water Level Control Structure (AWLCS) does the work for

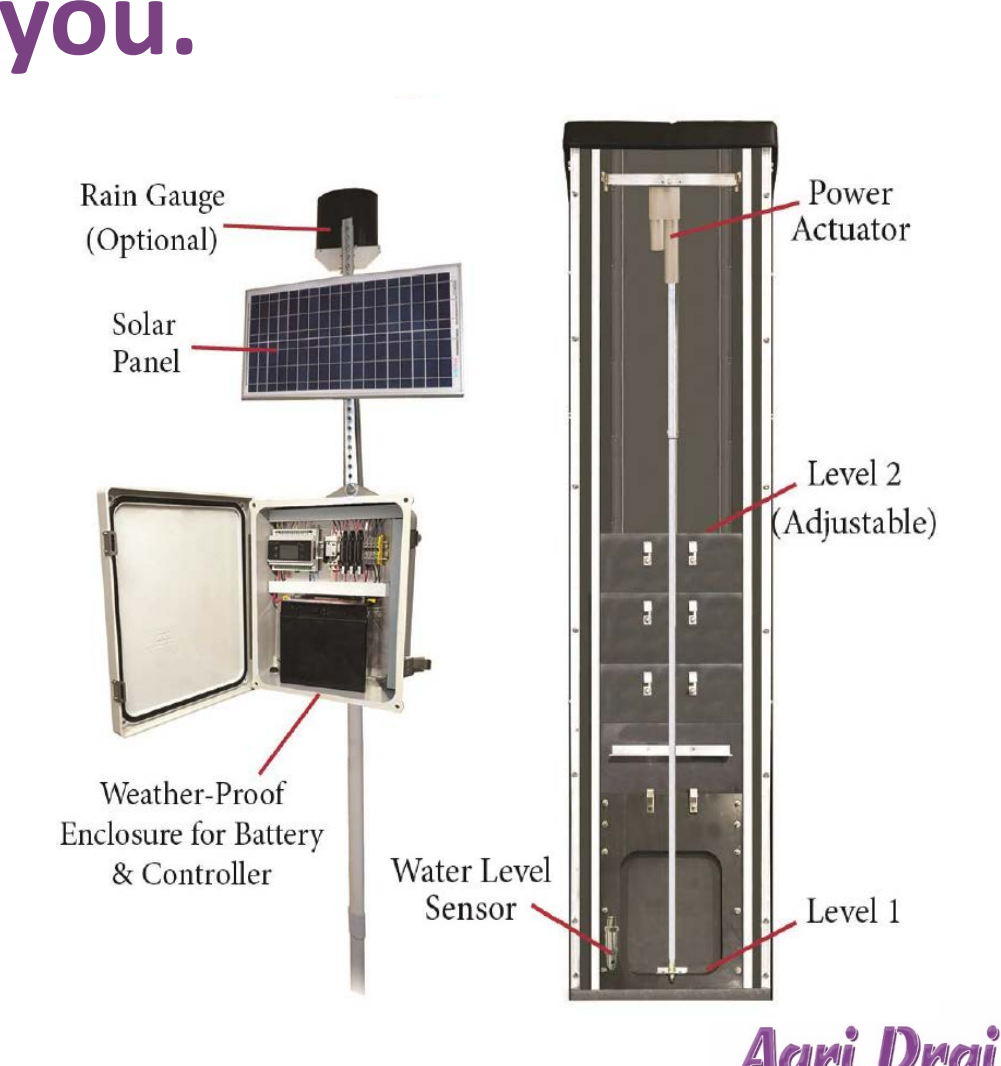

- Open and close on-demand or automatically based on desired set points.
- Operates in drainage water management or irrigation mode.
- Components slide into tracks of an inline structure.
- 365 water level set points.
- 4 water level timers.
- 4 drain duration timers.
- Available for pipe sizes up to 15" diameter.

## You control everything through the Smart Drainage website.

- Program, monitor, and record site conditions from your cell phone, laptop, or tablet.
- Send commands to open or close the valve within your structure.
- Manage structure settings and set points.
- View valve status, water level, flow rates, and battery level.

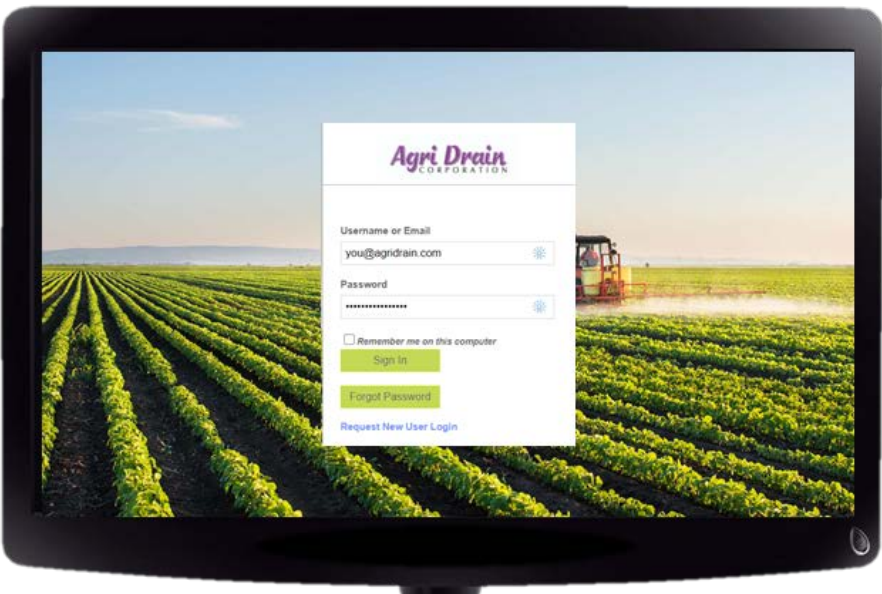

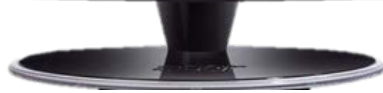

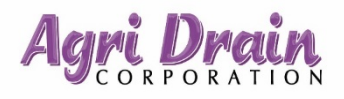

#### You'll get started by logging in.

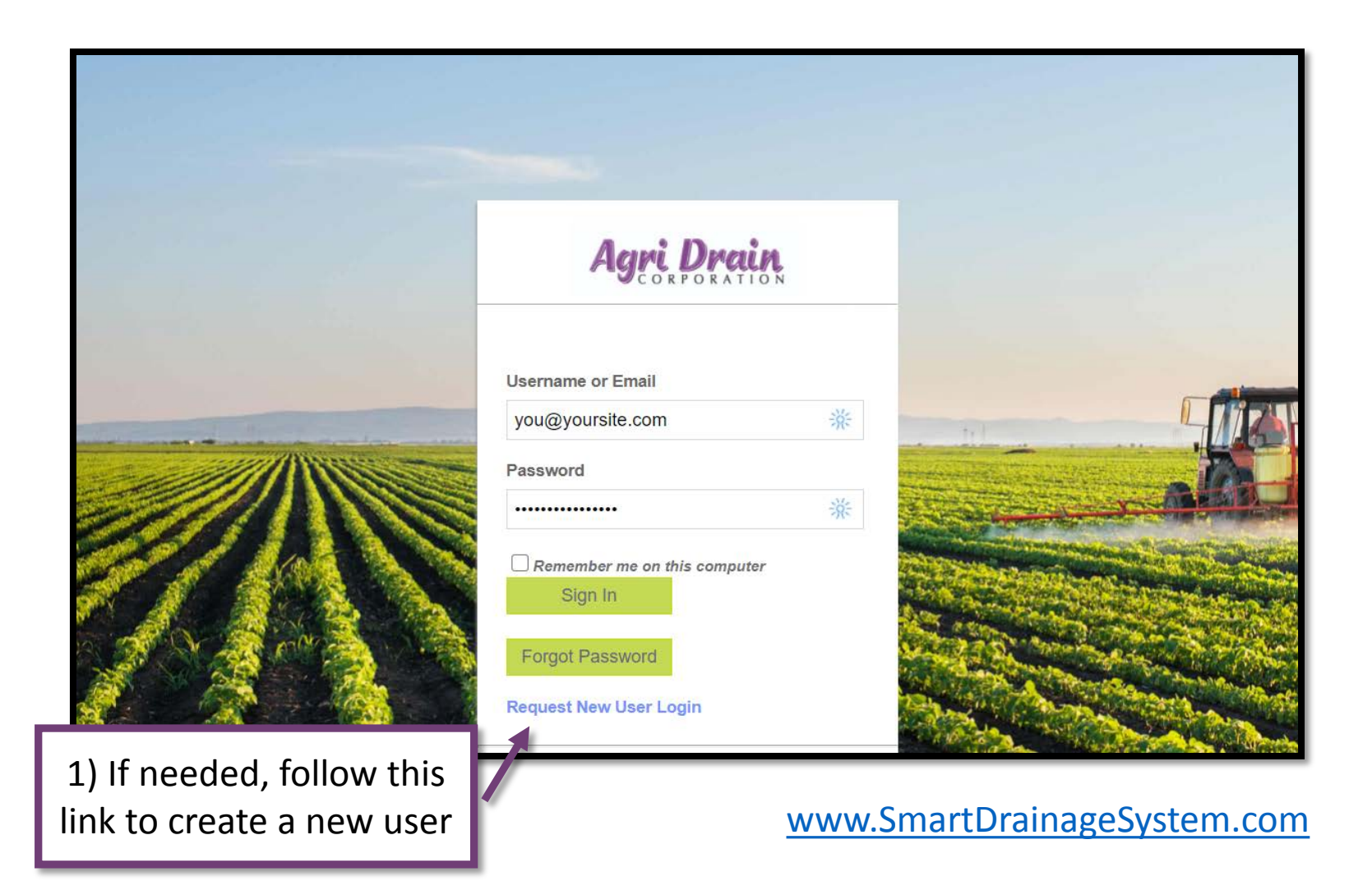

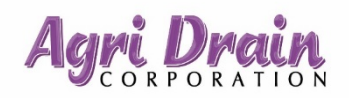

### On the dashboard, you can view your AWLCS device (*asset*) in a grid,

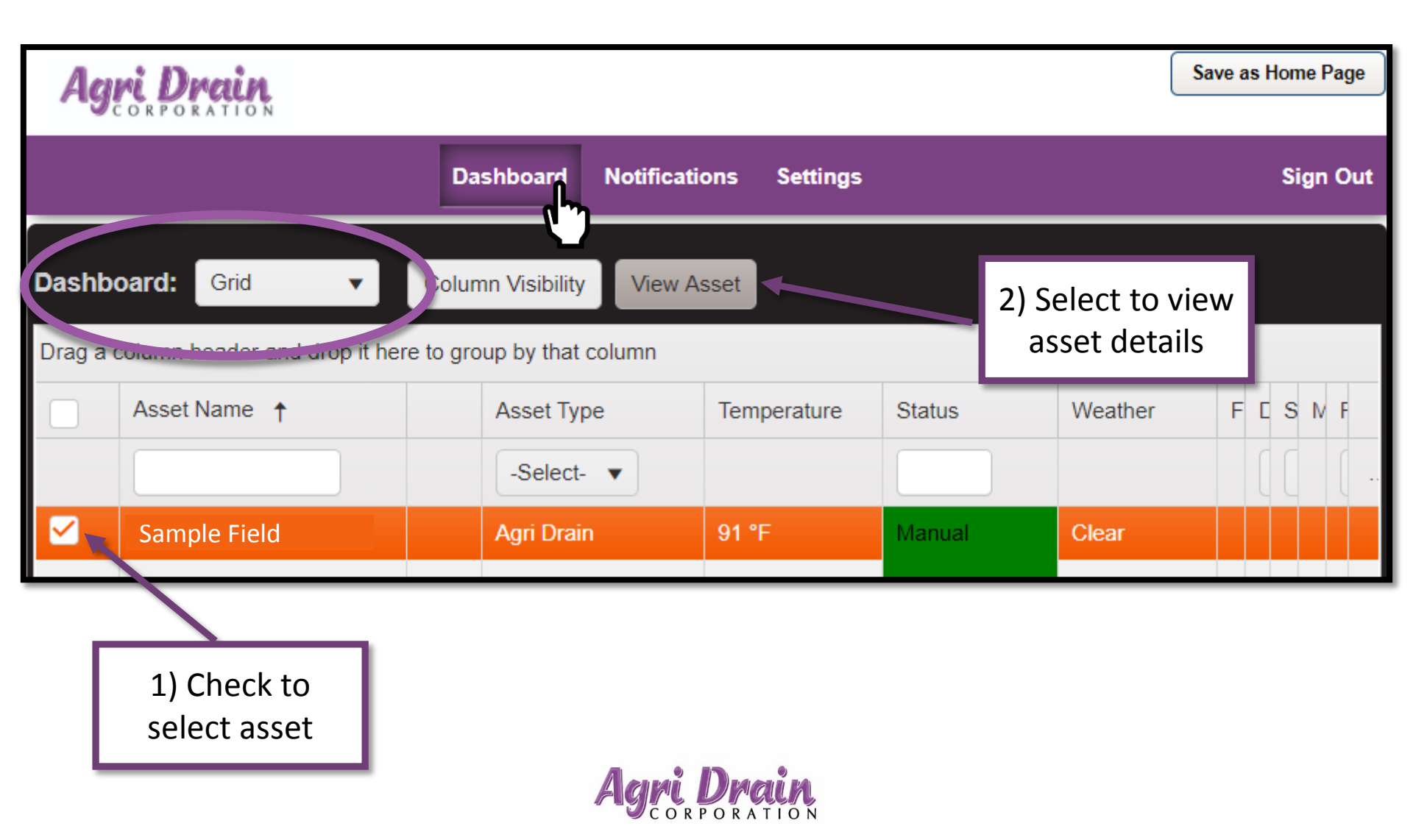

## or see your AWLCS device (asset) on the map.

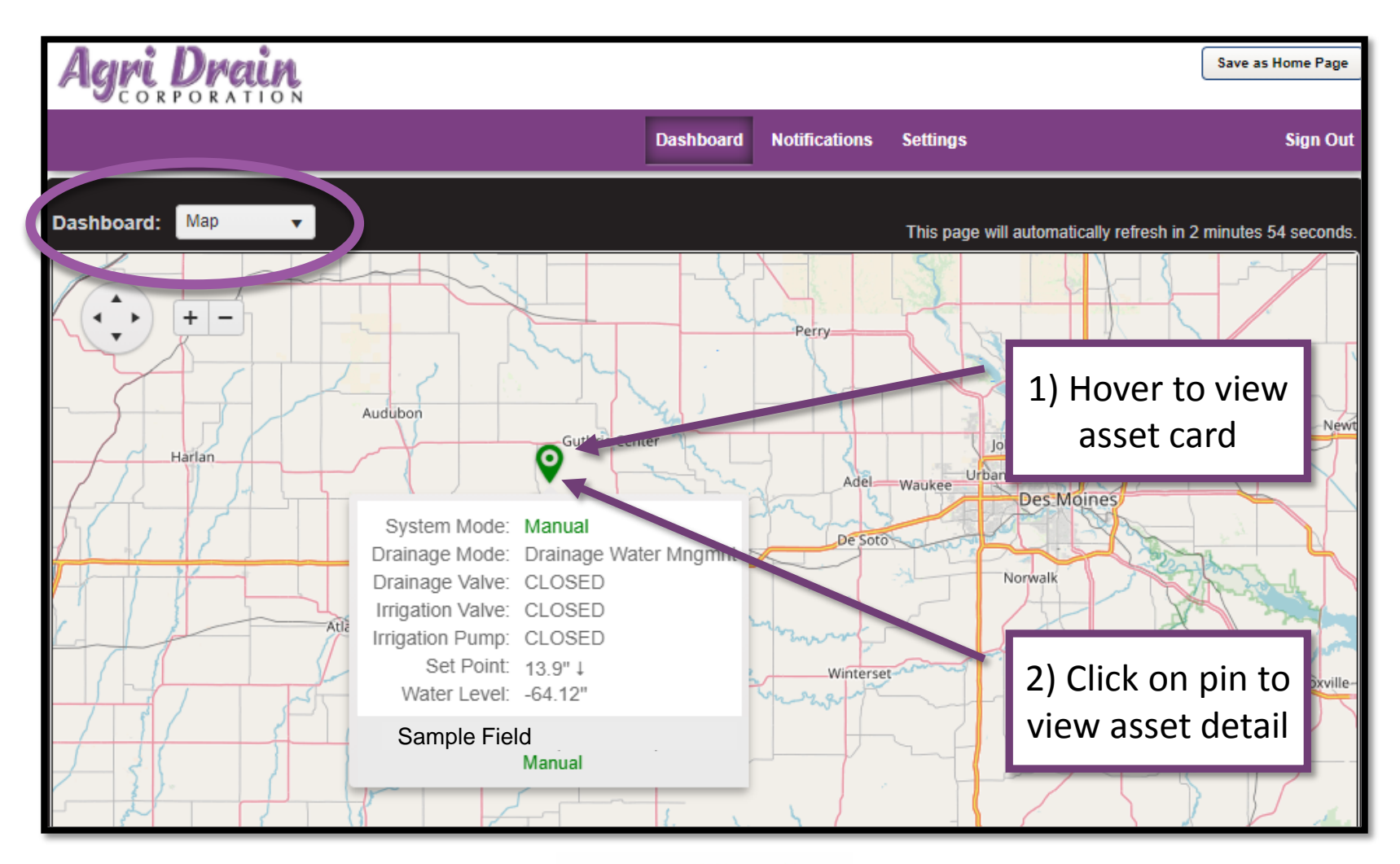

### On the status tab you can view and manage your AWLCS settings.

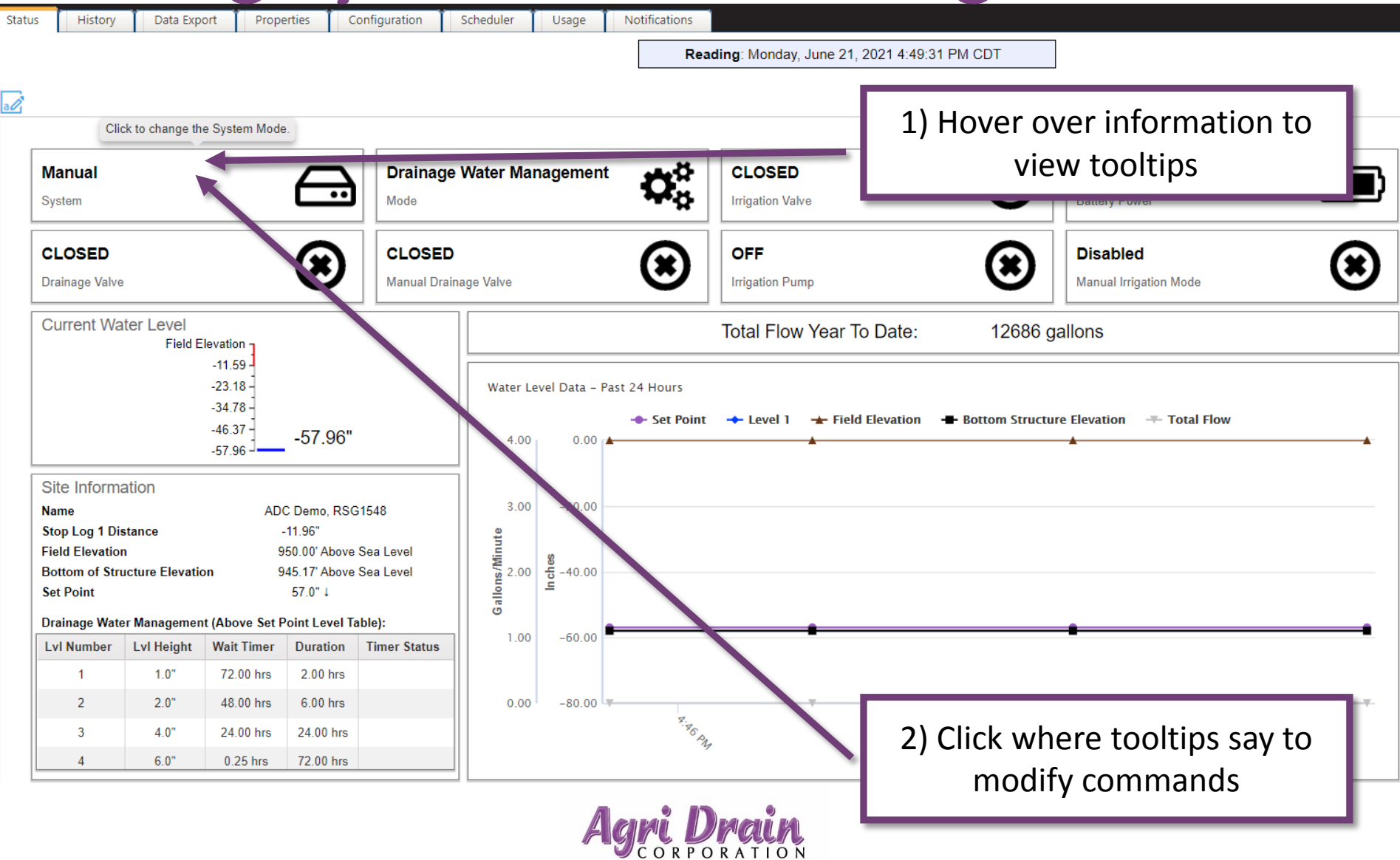

### The water level chart shows details about each data point.

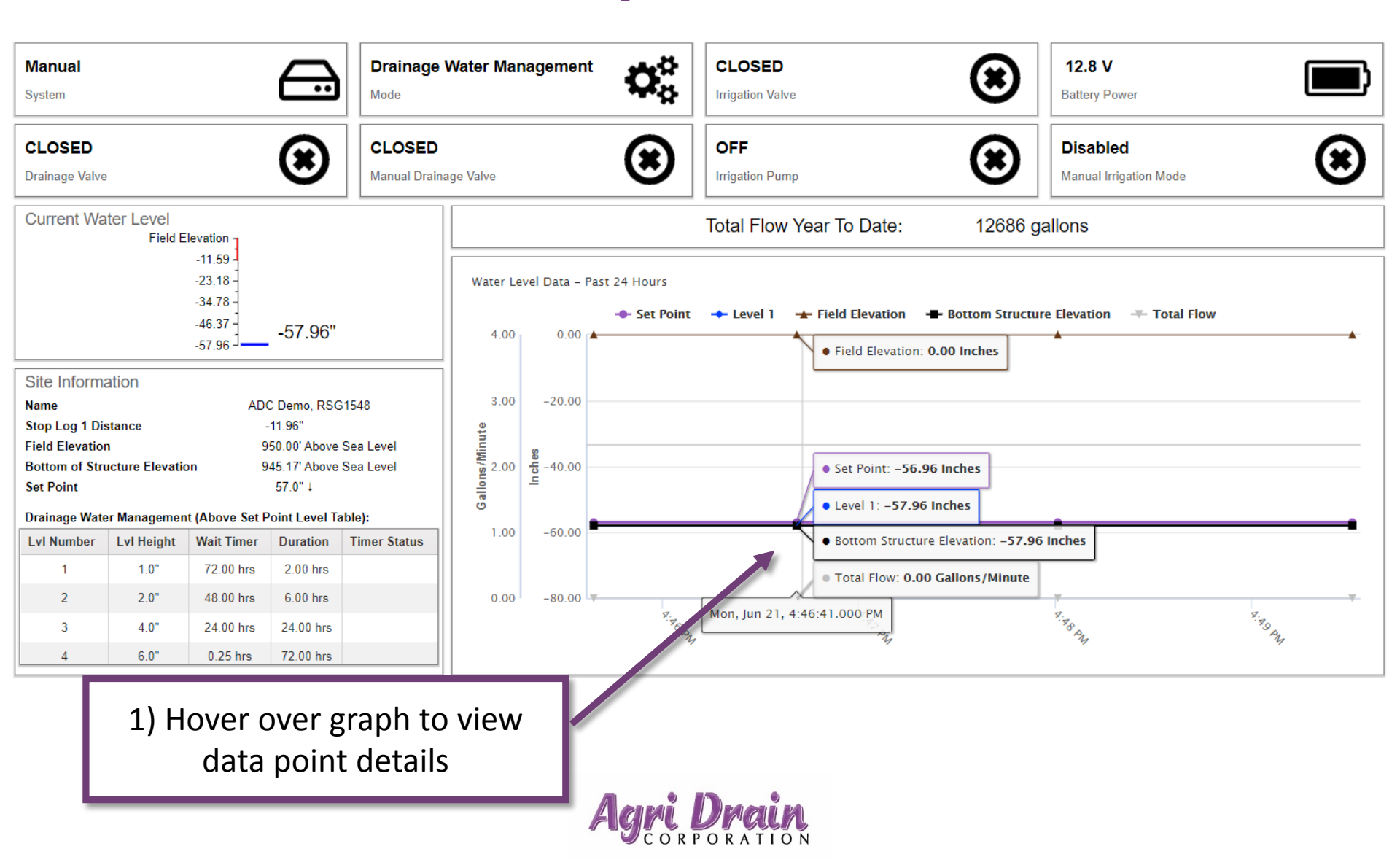

### The history tab lets you set a date range to view.

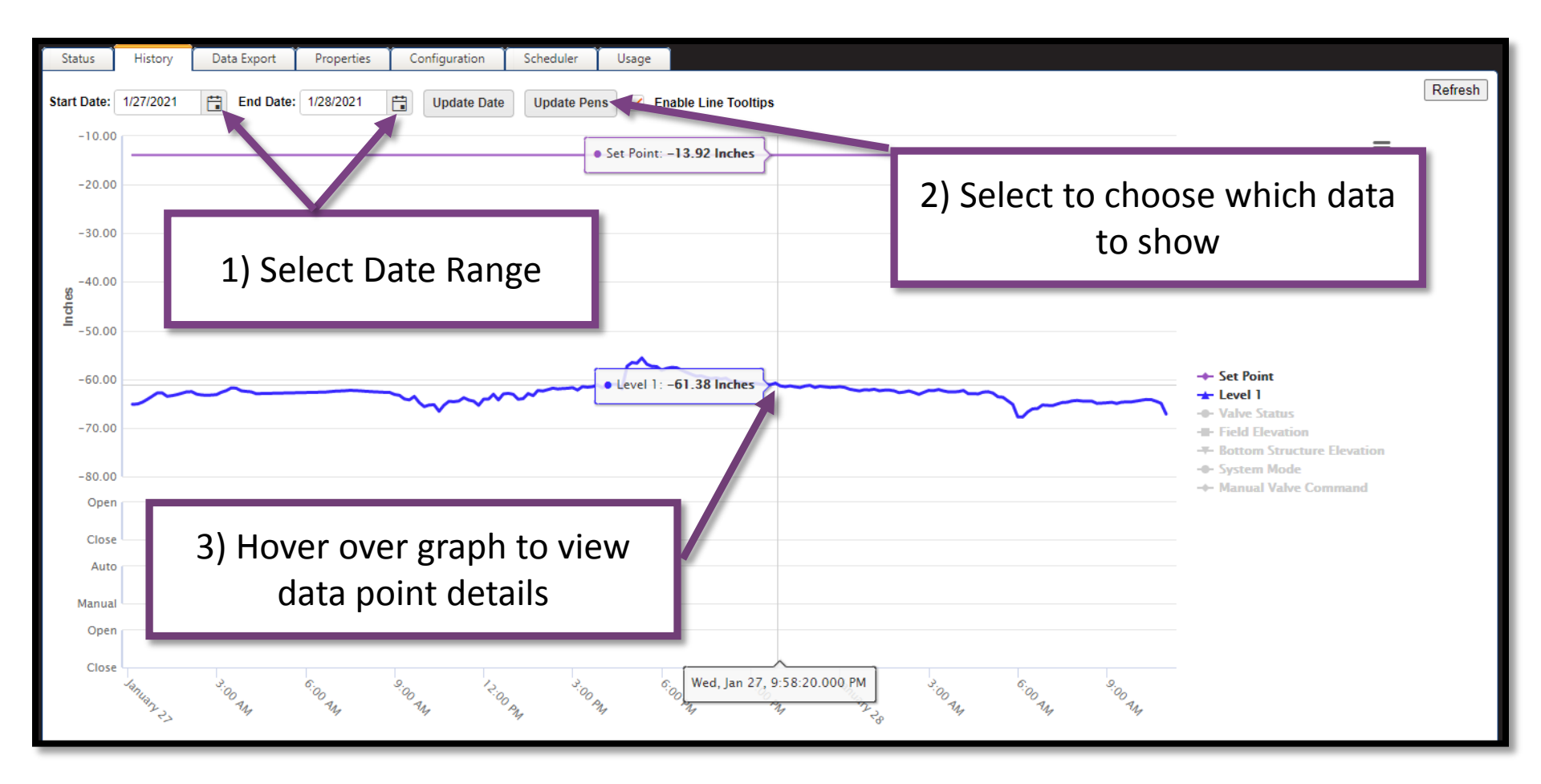

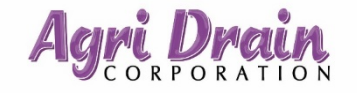

#### On the data export tab you can select a range of water level data to export as a CSV.

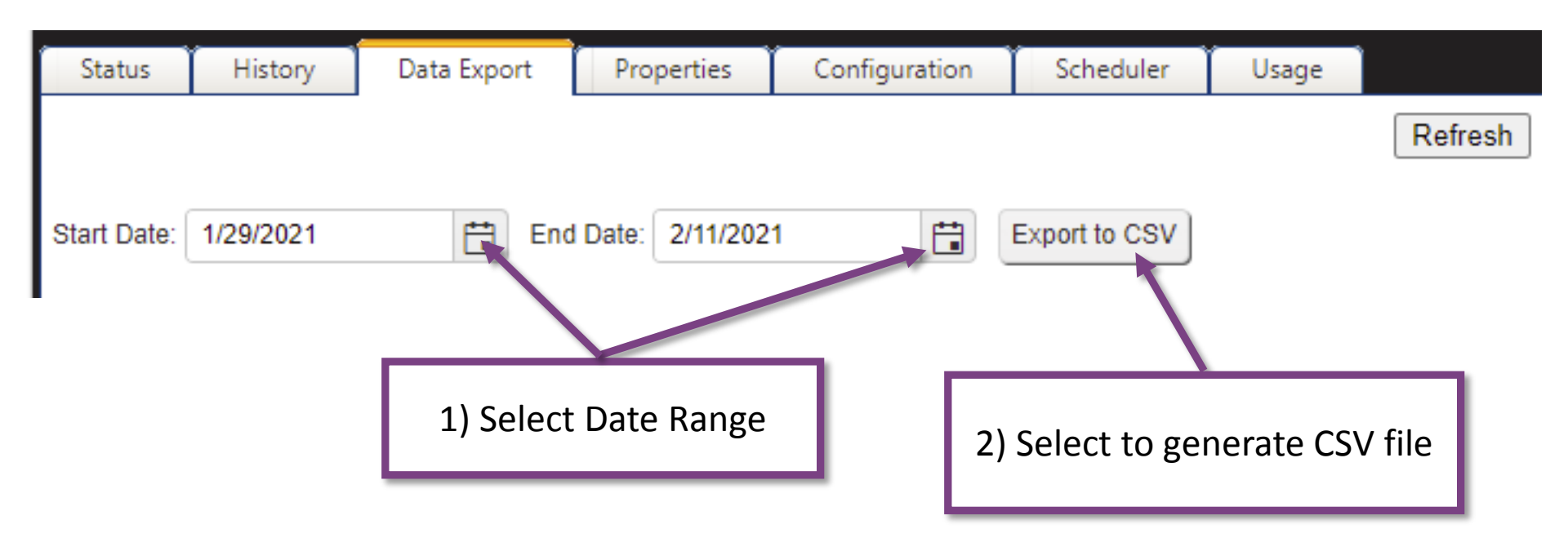

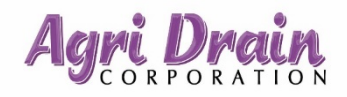

#### The properties tab can be used to apply math and logic functions to data collected by the AWLCS system.

| Stat         | us History                                                          | Data Export     | Properties | Configuration            | Scheduler       | Usage   |                                                       |              |                       |                   |  |  |
|--------------|---------------------------------------------------------------------|-----------------|------------|--------------------------|-----------------|---------|-------------------------------------------------------|--------------|-----------------------|-------------------|--|--|
|              | Refr                                                                |                 |            |                          |                 |         |                                                       |              |                       |                   |  |  |
|              | Mile Post:                                                          |                 |            |                          |                 |         |                                                       |              |                       |                   |  |  |
|              | Postal Code:                                                        |                 |            |                          |                 |         |                                                       |              |                       |                   |  |  |
|              | Nearest Population Center:                                          |                 |            |                          |                 |         |                                                       |              |                       |                   |  |  |
|              | Delivery Point Number:                                              |                 |            |                          |                 |         |                                                       |              |                       |                   |  |  |
| $\checkmark$ | Save changes Cancel changes $f_x$ Multiple Changes $f_x$ Math/Logic |                 |            |                          |                 |         |                                                       |              |                       |                   |  |  |
|              |                                                                     |                 | Properties |                          |                 |         |                                                       | Charting     | harting Notifications |                   |  |  |
|              | ID 🕇                                                                | Device Register | Туре       | Field Name*              | Value Writable* | Active* | UOM*                                                  | Default Pen* | Color*                | Include In Alarm* |  |  |
|              | Type: Bit                                                           |                 |            |                          |                 |         |                                                       |              |                       | *                 |  |  |
|              | ADF_AutoValve                                                       | reg7            | Bit        | Valve Status             | false           | true    | Open/Close                                            | true         |                       | false             |  |  |
|              | ADF_CurrentDr                                                       | reg6            | Bit        | Current Drainage<br>Mode | false           | true    | On/Off                                                | false        |                       | false             |  |  |
|              | ADF_Drainage                                                        | reg852          | Bit        | DrainageMode             | false           | true    | Irrigation &<br>Drainage/Drain<br>Water<br>Management | false        |                       | false             |  |  |
|              | ADF_IOpenDur                                                        | reg34           | Bit        | IOpen Duration<br>Active | false           | true    | On/Off                                                | false        |                       | false             |  |  |

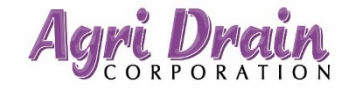

### The configuration tab allows you to input details of your AWLCS system.

| Status                         | History                         | Data Export | Properties | Configuration | Scheduler | Usage  | Notifications |   |                                                     |
|--------------------------------|---------------------------------|-------------|------------|---------------|-----------|--------|---------------|---|-----------------------------------------------------|
|                                |                                 |             |            |               |           |        | Read          |   |                                                     |
| Structure<br>Automa<br>Chamber | e Control Typ<br>tic<br>r Count | e           |            |               | •         |        |               | - | 1) Use drop down menus to<br>choose component types |
| 2<br>Height                    |                                 |             |            |               | <b>X</b>  |        |               |   |                                                     |
| 71.00"                         |                                 |             |            |               |           |        |               |   |                                                     |
| Width                          |                                 |             |            |               |           |        |               |   |                                                     |
| 11.63"                         |                                 |             |            |               | <b>\$</b> | $\sim$ |               |   |                                                     |
| Structure                      | e Size                          |             |            |               |           |        |               |   |                                                     |
| 8.00"                          |                                 |             |            |               | <b>Ç</b>  |        |               |   |                                                     |
| Field Ele                      | vation                          |             |            |               |           |        |               |   |                                                     |
| 950.00'                        | Above Sea Le                    | vel         |            |               | <b>\$</b> |        |               |   |                                                     |
| Bottom o                       | of Structure E                  | levation    |            |               |           |        |               |   |                                                     |
| 945.17                         | Above Sea Le                    | vel         |            |               | •         |        |               |   |                                                     |
| Pipe Typ                       | e                               |             |            |               |           |        |               |   |                                                     |
| Corruga                        | ited                            |             |            |               | •         |        |               |   | 2) Select system specific values                    |
| Pipe Size                      | 9                               |             |            |               |           |        |               |   |                                                     |
| 8"                             |                                 |             |            |               | •         |        |               |   |                                                     |
| Pipe Gra                       | de                              |             |            |               |           |        |               |   |                                                     |
| 0.05%                          |                                 |             |            |               |           |        |               |   |                                                     |
| Lower Va                       | alve 1                          |             |            |               |           |        |               |   |                                                     |
| Yes                            |                                 |             |            |               | •         |        |               |   |                                                     |
| Lower Va                       | alve 1 Type                     |             |            |               |           |        |               |   |                                                     |
| Standar                        | ď                               |             |            |               | •         |        |               |   |                                                     |
| Lower Va                       | alve 1 Size                     |             |            |               |           |        |               |   |                                                     |
| 8"                             |                                 |             |            |               | •         |        |               |   |                                                     |
| Lower Ve                       | alvo 2                          |             |            |               |           |        |               |   |                                                     |

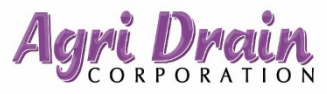

# On the scheduler tab you can automate the system management.

|                                                            | 1) :<br>s                    | Select to Add a nev<br>set point schedule | v         |        |   |   |                  |  |  |  |
|------------------------------------------------------------|------------------------------|-------------------------------------------|-----------|--------|---|---|------------------|--|--|--|
|                                                            | _                            |                                           | _         |        |   |   |                  |  |  |  |
| Status History                                             | Data Export                  | Poperties Configuration                   | Scheduler | Usage  |   |   |                  |  |  |  |
|                                                            |                              |                                           |           |        |   |   | Refresh          |  |  |  |
| + Add New Set Point Sch                                    | + Add New Set Point Schedule |                                           |           |        |   |   |                  |  |  |  |
| Date                                                       |                              | Time until date Set Point                 |           |        |   |   |                  |  |  |  |
|                                                            |                              |                                           | <b>Y</b>  |        | T |   |                  |  |  |  |
| 08/28/2021 12:00:00 AM                                     |                              | 211 days, 11 hrs, 53 mins                 | 6 in      | 6 in ↓ |   |   | × Delete         |  |  |  |
|                                                            | A)                           |                                           |           |        |   | 1 | 1 - 1 of 1 items |  |  |  |
| 2) Choose to edit/delete an<br>existing set point schedule |                              |                                           |           |        |   |   |                  |  |  |  |

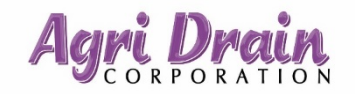

#### You can add or edit management set points and their schedule.

|                     | Edit Set                                             | Point Sch  | edule                   |                    |                  | ×                            |           |  |
|---------------------|------------------------------------------------------|------------|-------------------------|--------------------|------------------|------------------------------|-----------|--|
|                     |                                                      | Date       | 8/28/2021 12:00 AM      | <b>:</b> •         |                  |                              |           |  |
|                     |                                                      | Mode       | Irrigation & Drainage   | •                  |                  | 1) Fill all in               | formation |  |
|                     | Set Point                                            | Direction  | Below Field Elevation   |                    |                  | I) I III all III Officiation |           |  |
|                     |                                                      | Set Point  | 6.0                     | <b>\$</b>          |                  |                              |           |  |
|                     | Drainage                                             | Nater Mana | agement (Above Set Poi  | int Level Table):  |                  |                              |           |  |
|                     | Level                                                | Height Ab  | oove Set Point (Inches) | Wait Timer (Hours) | Duration (Hours) |                              |           |  |
| 2) Select each cell | 1                                                    | 2          | ÷                       | 3                  | 1                | <b>^</b>                     |           |  |
| 2) Select each cell | 2                                                    | 4          |                         | 2 2                |                  |                              |           |  |
|                     | 3                                                    | 6          |                         | 1                  | 4                |                              |           |  |
| appropriate levels  | 4                                                    | 8          |                         | 0                  | 8                | -                            |           |  |
| and times           | Irrigation & Drainage (Below Set Point Level Table): |            |                         |                    |                  |                              |           |  |
|                     | Level                                                | Height B   | elow Set Point (Inches) | Wait Timer (Hour   | s)               |                              |           |  |
|                     | 1                                                    |            |                         |                    |                  | <b>^</b>                     |           |  |
|                     | 2                                                    |            |                         |                    |                  |                              |           |  |
|                     | 3                                                    |            |                         |                    |                  |                              |           |  |
|                     | 4                                                    |            |                         |                    |                  | -                            |           |  |
|                     | Vpdate 🚫 Cancel                                      |            |                         |                    |                  |                              |           |  |
|                     |                                                      |            | Agri                    | <b>Drain</b>       |                  |                              |           |  |

# On the usage tab you can view the history of changes made to the AWLCS system.

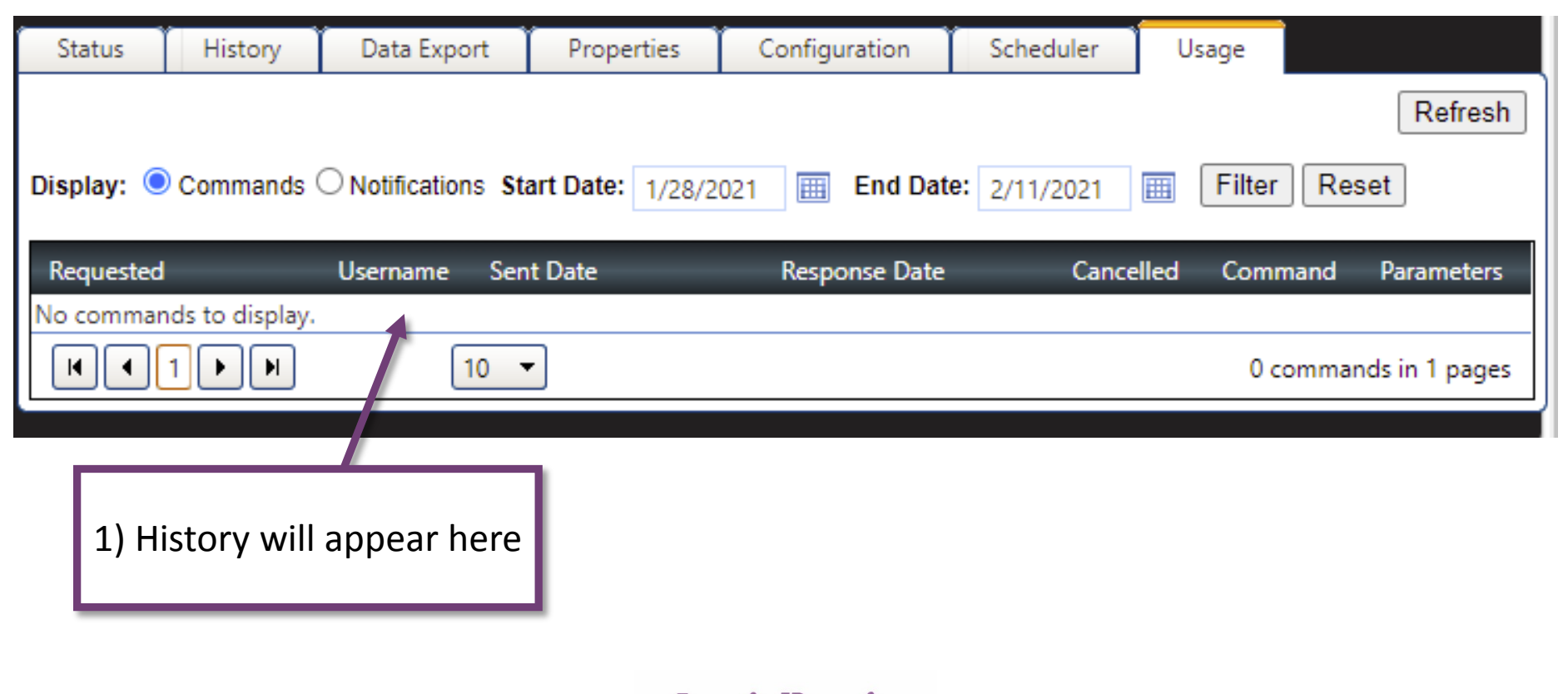

### Select notifications to add, edit, or deactivate system alerts.

| Agri Drain                                       |              |                       |                            | Save as Home Page         |
|--------------------------------------------------|--------------|-----------------------|----------------------------|---------------------------|
|                                                  | Da           | shboard Notifications | Settings                   | Sign Out                  |
| Notifications                                    |              | Ű                     |                            |                           |
| Display Active Status: O Active O Inactive O All |              |                       |                            |                           |
| Asset Names Asset Type                           | Rule Name    | Notification Types    | Time Between Notifications | Default                   |
| Y                                                | Y            | Y                     | Y                          | Y                         |
| No records to display.                           |              |                       |                            |                           |
|                                                  |              |                       |                            | 0 notifications in 1 page |
| Add Edit Deactivate                              |              |                       |                            |                           |
|                                                  |              |                       |                            |                           |
|                                                  | 2) Choose Eo | dit or Deactivat      | e to                       |                           |
| 1) Select to Add a                               | make change  | s to an existing      | alert                      |                           |
| new notification                                 |              |                       |                            |                           |
|                                                  | Agr          | i Drain               |                            |                           |

### You define the conditions that will trigger a notification alert.

| Asset Type:                                        | Agri Drain 👻                                | Set R                                   | ule as Default for all Agri Drain Assets |
|----------------------------------------------------|---------------------------------------------|-----------------------------------------|------------------------------------------|
| 1) Choose Assets<br>to include in the<br>rule      | Assets Not Included in Rule<br>Sample Field | Assets Included in Rule<br>Sample Field | 2) Move the highlighted                  |
| Pute:<br>Rule Description:                         | Please Select a Rule 🔻                      |                                         | included box                             |
| 3) Select adium:<br>Desired Rule<br>Email Message: | Email SMS Please Select a Time              |                                         |                                          |
| Email CCs:                                         | Email addres                                | ses must be semi-colon separated (eg    | :: test@email.com; test2@email.com).     |
|                                                    |                                             | •                                       | Submit Cancel                            |

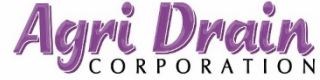

### You define the conditions that will trigger a notification alert.

|                            | Asset Type:<br>Assets:                                                      | Agri Drain                            |                          | Set Rule                     | as Default for all Agri Drain Assets             |               |
|----------------------------|-----------------------------------------------------------------------------|---------------------------------------|--------------------------|------------------------------|--------------------------------------------------|---------------|
| 4) Select<br>notification  | the<br>h type<br>Rule:                                                      | Please Select a Rule                  | 2<br>2<br>3<br>3<br>4    | Sample Field                 |                                                  |               |
|                            | Rule Desc iption:<br>Notification Medium:<br>Time Between<br>Notifications: | ✓ Email SMS<br>Please Select a Time ▼ |                          |                              | 5) Select ti<br>between Notifi                   | me<br>cations |
| 6) Fill cont<br>informatio | act<br>on<br>Email CCs:                                                     |                                       |                          |                              | 7) Select Subm<br>done                           | it when       |
|                            |                                                                             | E                                     | mail addresses must be s | semi-colon separated (eg: te | st@email.com; test2@email.com).<br>Submit Cancel |               |

Contact us today to learn more about our Smart Drainage System and our full line of water management products!

#### Phone: 800-232-4742 Web: www.agridrain.com